## #TechTips

## Steps to Update Your Verification Information

## #KnowYourOffice365

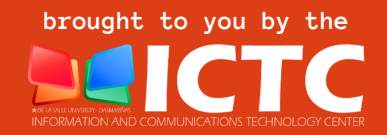

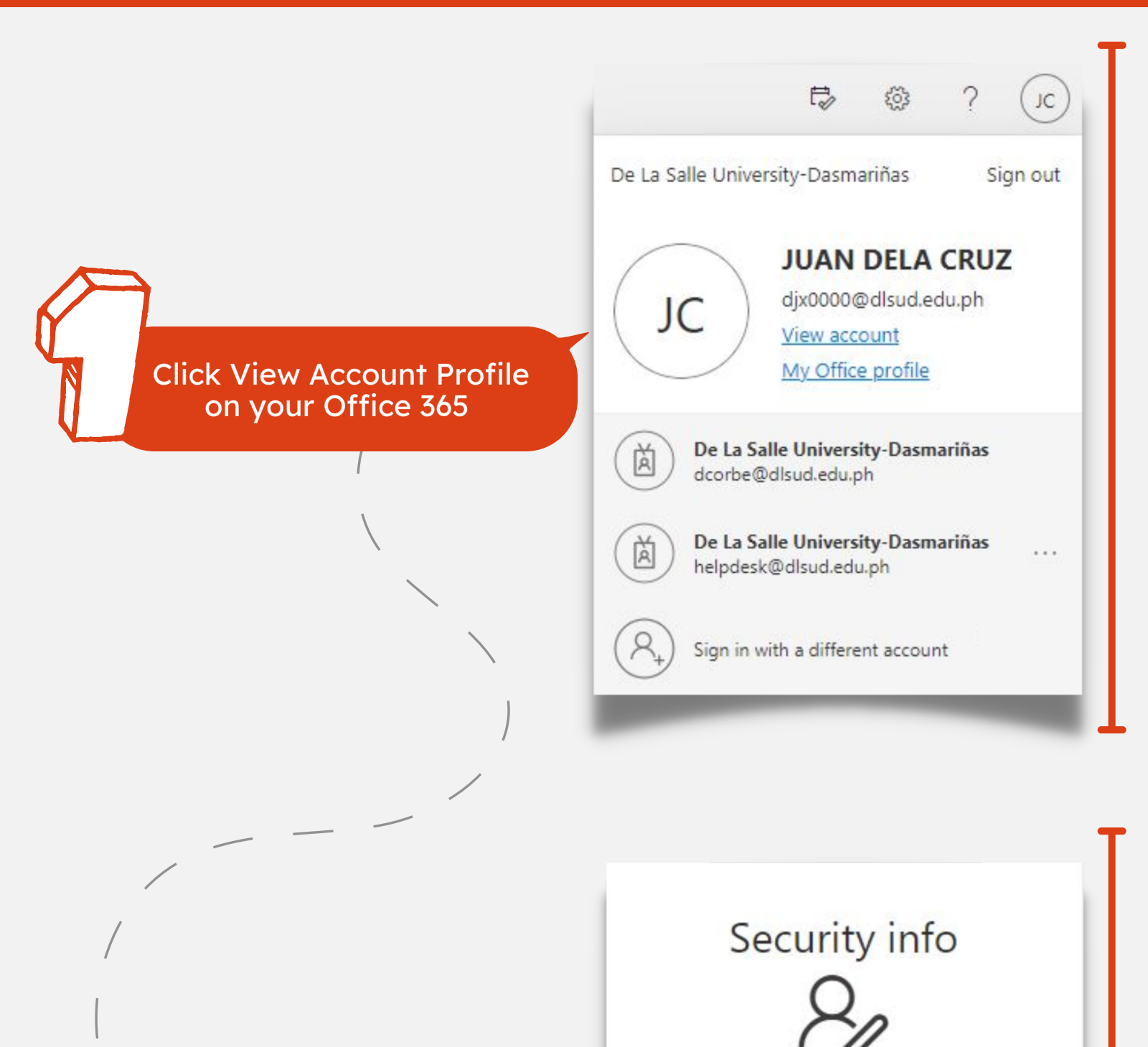

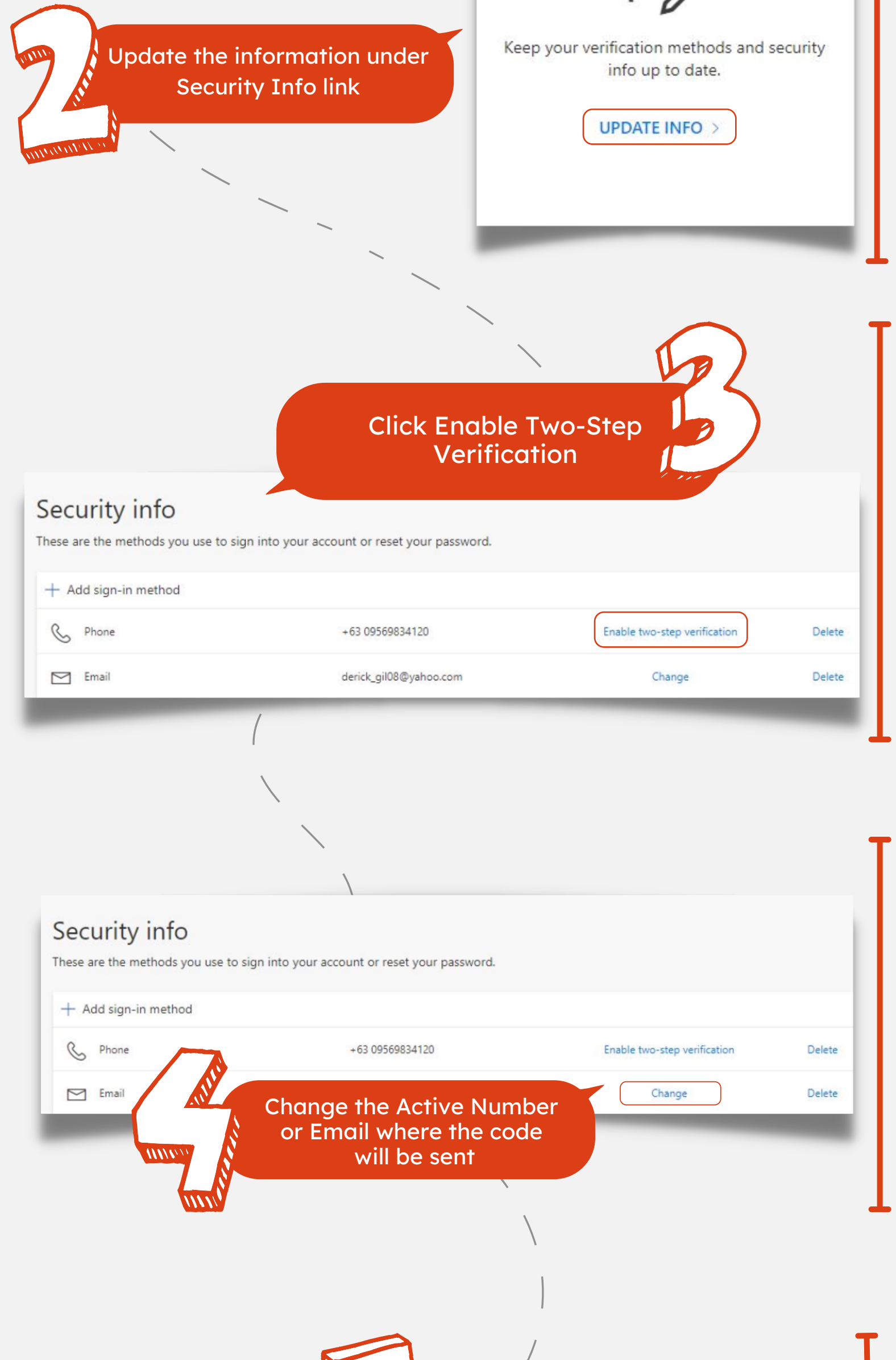

|                                                                    | Click Next button to finish   |
|--------------------------------------------------------------------|-------------------------------|
| (                                                                  |                               |
| none                                                               | ×                             |
|                                                                    |                               |
| e just sent a 6 digit code to +6                                   | 3 09569834120. Enter the code |
| /e just sent a 6 digit code to +6<br>≥low.<br>)21685               | 3 09569834120. Enter the code |
| /e just sent a 6 digit code to +6<br>elow.<br>021685<br>esend code | 3 09569834120. Enter the code |

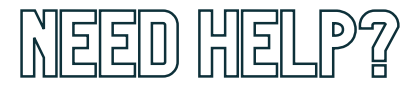

## INFORMATION AND COMMUNICATIONS TECHNOLOGY CENTER

De La Salle University - Dasmariñas +63 (46) 481.1900 Local 3225 **■ ictc@dlsud.edu.ph** 

helpdesk@dlsud.edu.ph
3225